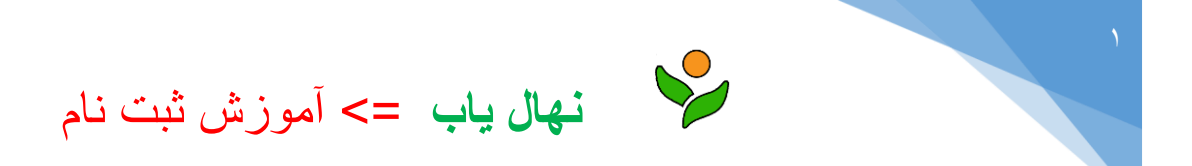

۱- به آدرس اینترنتی: www.nahalyab.com مراجعه کنید.

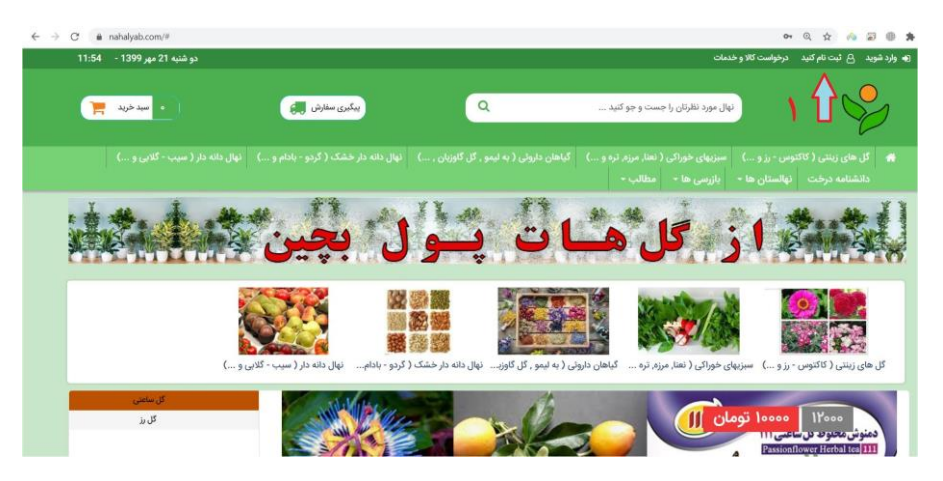

۲- دکمه ثبت نام را کلیک کنید.

| ثبت نام کنید                                                | 2                      | ()                                                                           |
|-------------------------------------------------------------|------------------------|------------------------------------------------------------------------------|
|                                                             |                        | نهال مورد نظرتان را ج                                                        |
| نام                                                         | 4                      |                                                                              |
| تلفن همراه(با 09 شروع میشود)                                |                        | زینتی ( کاکتوس - رز و) سبزیهای خوراکی (<br>به درخت نهالستان ها - بازرسی ها - |
| ایمیل (اختیاری)                                             |                        | Å .** Å .*                                                                   |
| کلمه عبور                                                   | -                      |                                                                              |
| تكرار كلمه عبور                                             | -                      | A R.A. A M. H. M. M. M. M. M.                                                |
| و قوانین استفاده از سایت را مطالعه نموده و با کلیه موارد آن | <br>شرايط (<br>موافقم. |                                                                              |
|                                                             |                        |                                                                              |

۳- اطلاعات در خواستی را تکمیل کنید.

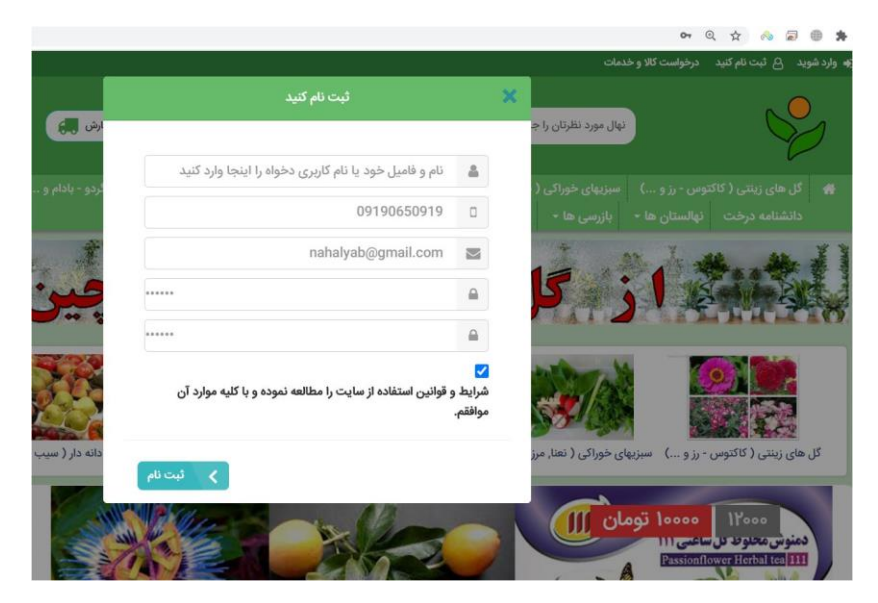

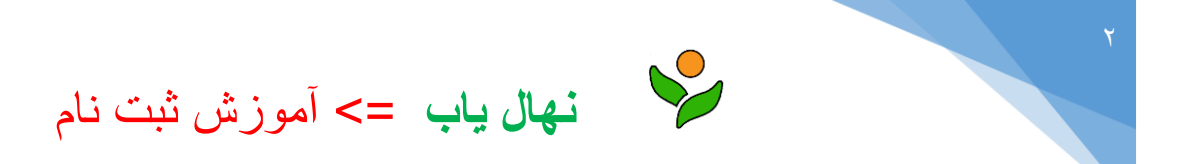

٤- كد فعال سازى به شماره همراه ثبت شده اس ام اس خواهد شد. كد ارسالي را در پنجره درخواست كد وارد كنيد.

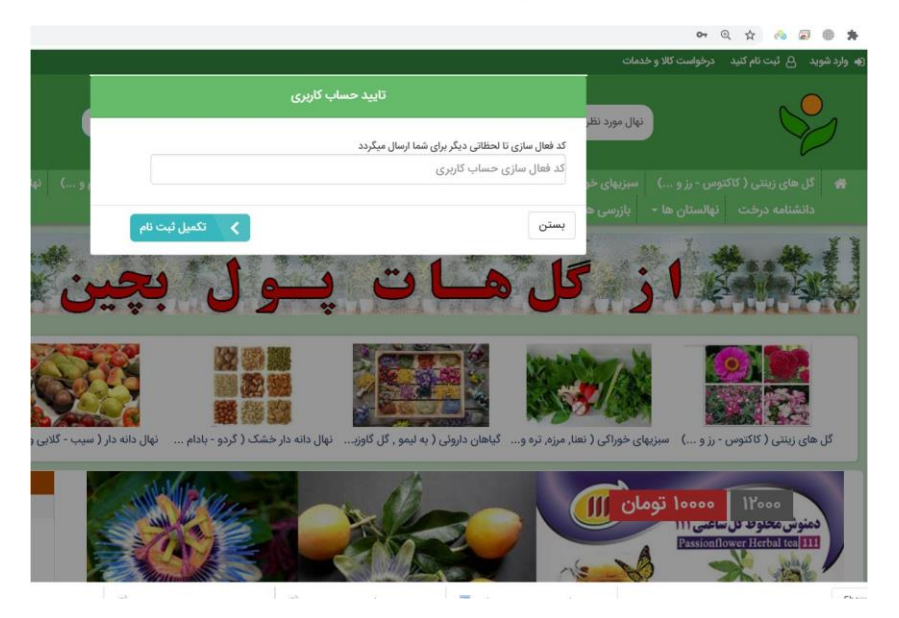

۵- پس از وارد کردن کد, دکمه < > تکمیل ثبت نام > را کلیک کنید.

| ويرايش پروفايل                                   |              | ب کارپری                     | عساد |
|--------------------------------------------------|--------------|------------------------------|------|
|                                                  |              | نهالستان ها یا گلخانه های من | 4    |
| نهال ياب                                         | نام          | نهال های من                  | 4    |
| 09190650919                                      | تلقن همراه   | گل های من                    | 4    |
| 03142499666                                      | تلفن ثابت    | سفارش های فروشگاه من (0)     | *    |
|                                                  |              | علاقه مندی های من            |      |
| 8514511154                                       | کد پستی      | ویرایش حساب کاربری           | 0    |
| نجف آباد - بلوار جانبازان - خيابان آبان - پلاک 5 | آدرس         | آدرس های دریافت من           | 1    |
| nahalyab@gmail.com                               | ايميل        | تغيير رمز عبور               | 3    |
|                                                  | 12           | سایقه خرید های من            | 1    |
|                                                  | لصوير پروناي | صندوق پيام(0)                | li)  |
| آبلود تصویر پروفلیل<br>Drag & Drop Files         |              | خروج                         |      |
|                                                  |              |                              |      |
|                                                  |              |                              |      |

-٦

- از منوی حساب کاربری, گزینه ویرایش حساب کاربری را انتخاب کنید.
  - ۲) به تكميل اطلاعات پروفايل خود بپردازيد.
  - ۳) دکمه > ویرایش را برای ثبت تغییرات کلیک کنید.

با انجام این مراحل کار ثبت نام و تکمیل آن به پایان می رسد.